# Step 01: RPSU Website (http://rpsu.edu.bd/)

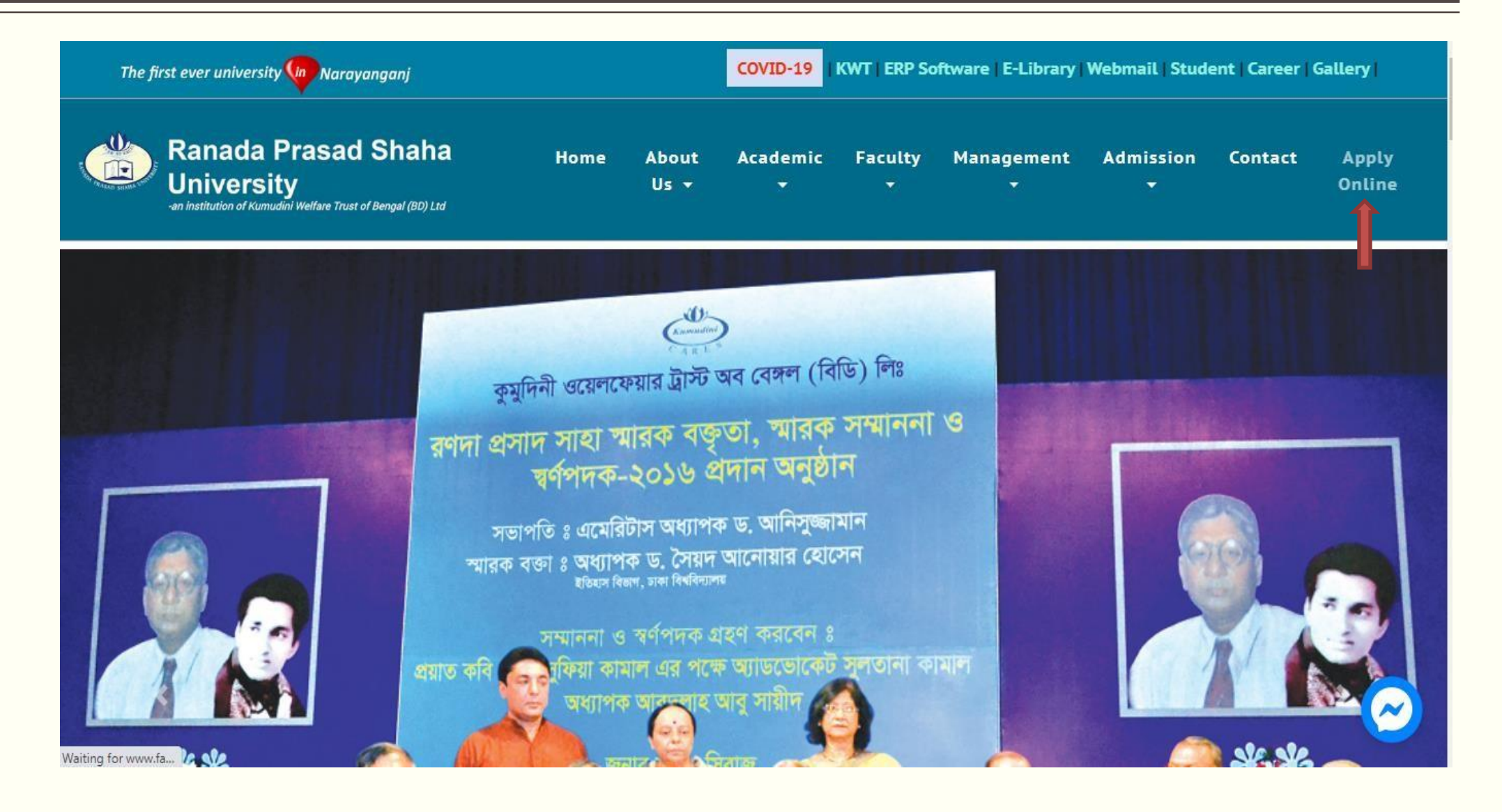

# Step 02:Go to Apply Online

## **Apply Online**

UNDERGRADUATE Admission Requirement Payment Process Application Form Admit Card Admission Result Payment Procedure for Final Admission Payment Form Course Reg. from ERP Account (You can print admit card within 24 hours of your online registration -Save your transaction number) E GRADUATE
Admission Requirement
Agyment Process
Application Form
Admit Card
Admission Result
Agyment Procedure for Final Admission
Agyment Form
Course Reg. from ERP Account
(You can print admit card within 24 hours of your online registration
-Save your transaction number)

# Step 03: Application Form

## **Application Form**

| Personal Information |          |                      |                      |  |  |
|----------------------|----------|----------------------|----------------------|--|--|
|                      |          |                      |                      |  |  |
|                      |          |                      |                      |  |  |
|                      |          |                      |                      |  |  |
|                      |          |                      |                      |  |  |
|                      |          |                      |                      |  |  |
|                      |          |                      |                      |  |  |
|                      |          |                      |                      |  |  |
|                      | Personal | Personal Information | Personal Information |  |  |

# Step 04: Application Form(Cont.)

#### Email

### Postal Address\*

For Example: House, Road, Post Office, District

#### Source\*

Former RPSU Student

## **Educational Information**

¥

| Exam*    |   | Board/University* |   | Group/Degree* |   | GPA/CGPA/Div./Class* | Year of Passing* |
|----------|---|-------------------|---|---------------|---|----------------------|------------------|
| SSC      | ~ | Dhaka             | ~ | Select 🗸      | • |                      |                  |
| HSC      | ~ | Dhaka             | ~ | Select 🗸      | • |                      |                  |
| Bachelor | ~ | Select            | ~ |               |   |                      |                  |
| Masters  | ~ | Select            | ~ |               |   |                      |                  |

# Step 05: Application Form(Cont.)

| SSC Mark Sheet* (Format: your ssc roll.jpg)                         |   |
|---------------------------------------------------------------------|---|
| Choose File No file chosen                                          |   |
| HSC Mark Sheet <sup>*</sup> (Format: your_hsc_roll.jpg)             |   |
| Choose File No file chosen                                          |   |
| Bachelor or equivalent Mark Sheet* (Format: your_bachelor_roll.jpg) |   |
| Choose File No file chosen                                          |   |
| Masters or equivalent Mark Sheet (Format: your_masters_roll.jpg)    |   |
| Choose File No file chosen                                          |   |
| Admission Information                                               |   |
| Session*                                                            |   |
| Session Summer 2020                                                 |   |
| Programme*                                                          |   |
| Select                                                              | • |
| Additional Information                                              |   |

#### Payment Method\*

Rocket

**Payment Transaction No\* \*\***Note: Please pay BDT 500 only and collect your transaction number. For Rocket at 2760 (Enterprise) or For Bkash, at 01709667122.

 $\sim$ 

□ I hereby declare that all information mentioned above is true and i will take full responsibilities for providing any false information.

Submit

# **Apply Online**

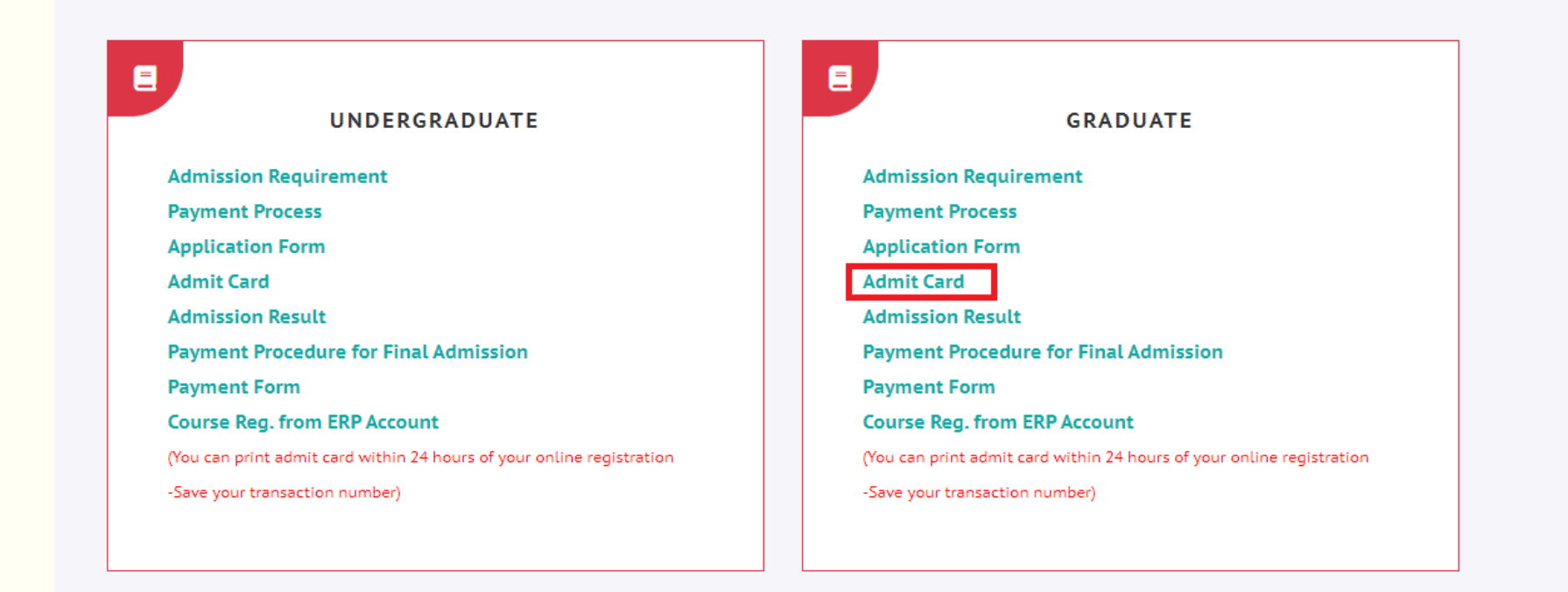

# Step 07: Click Admit Card and find a form

# **Admit Card**

Your Roll Number

Your Contact Number

Show Admit Card

# Step 08: Student find his/her Admit Card

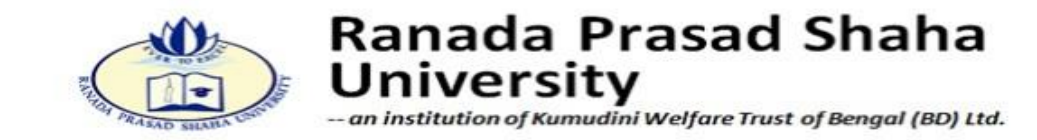

## Admit Card

- 1.Name :Rahim
- 2.Roll No :20T20002
- 3.Session :Summer 2020
- 5. Course : Masters of Business Administration
- 6.Exam Date:
- 7.Time :

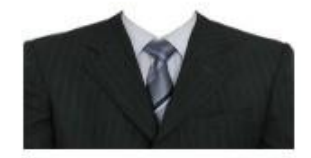

**Authorized Signature** 

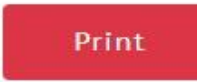

Signature of the Applicant

# Step 09: Student Check Admission Result

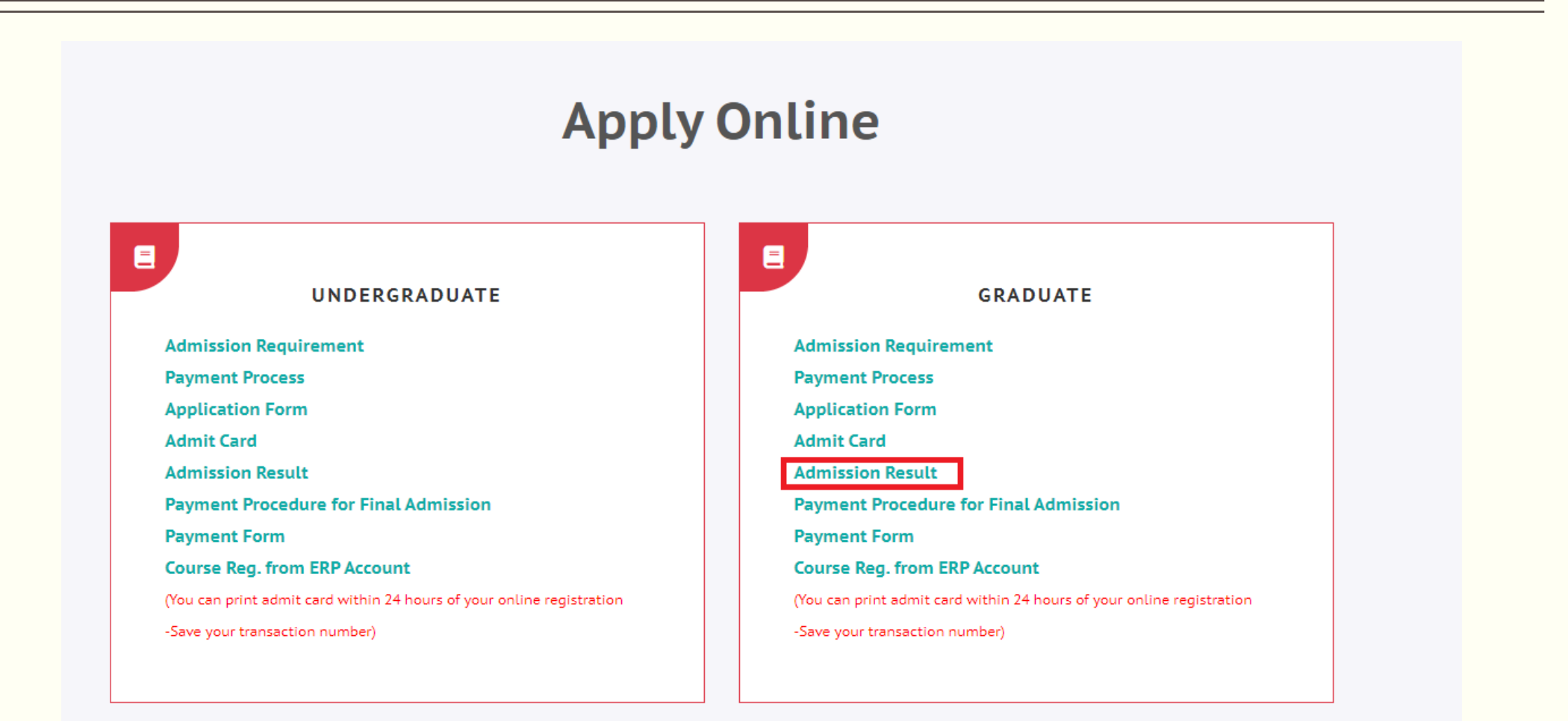

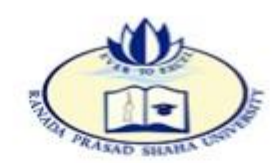

## Ranada Prasad Shaha University

-- an institution of Kumudini Welfare Trust of Bengal (BD) Ltd.

## Admission Result

- 1.Name :Rahim
- 2.Roll No :20T20002
- 3.Session :Summer 2020
- 4. Programme : Masters of Business Administration
- 5. Total Marks :60
- 6.Merit Position:2
- 7.Status :Qualified

## Print

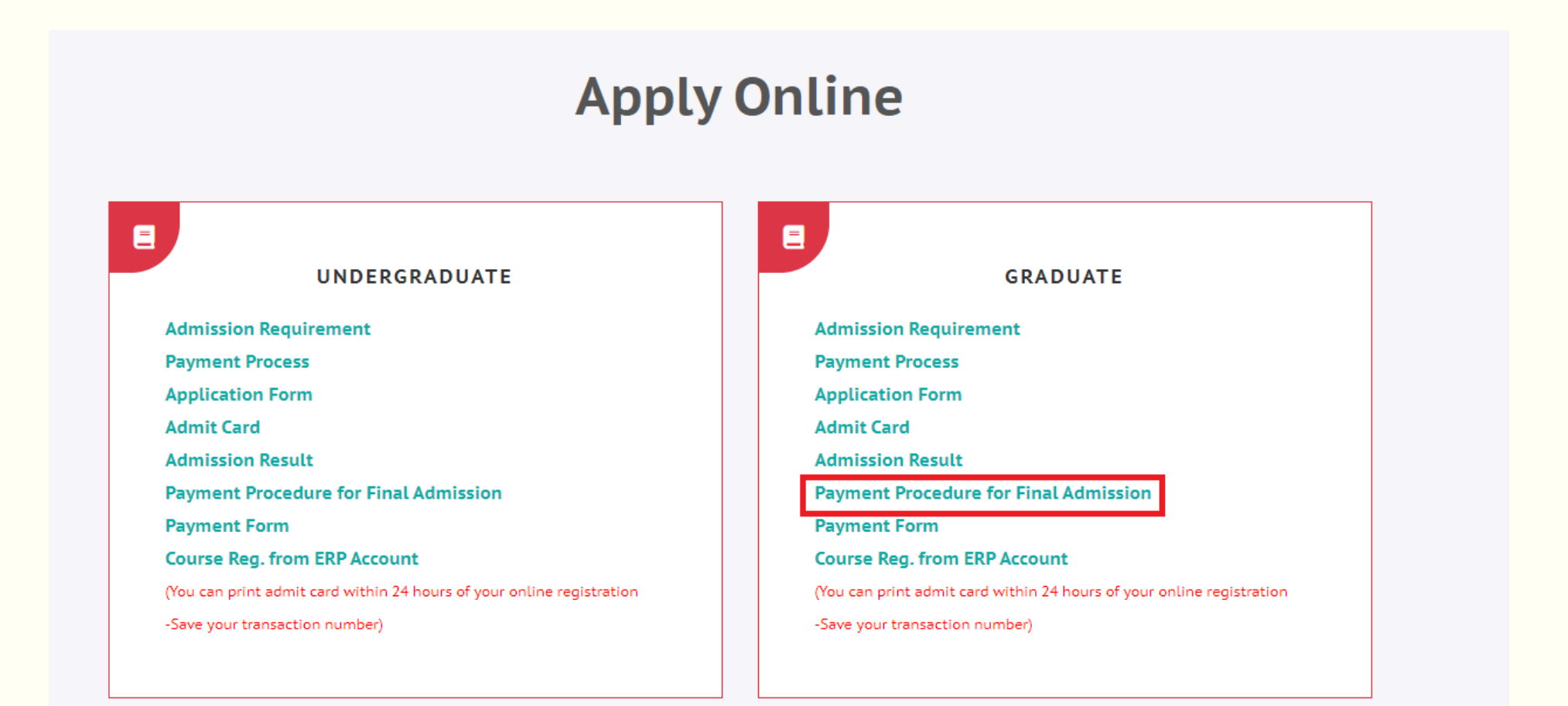

# Step 12: Payment Procedure

| TTIMPT FUEL AFTER STELLES TARSE                                                                                                    |
|----------------------------------------------------------------------------------------------------|
| med on admission test                                                                                                    |
| ission on this semester, thimester,                                                                                                    |
| nt Method                                                                                                    |
| bKash Payment Method (using APP)                                                                                                    |
| Select "Payment" icon from APP home<br>screen     Enter bKash Merchant Account Number<br>01709667122     Enter Payment Amount (BDT)     Enter Payment Reference (Student Roll<br>Number) & bKash PIN number     Tap & Hold" bottom of the APP for<br>confirming payment     You will receive a payment confirmation<br>message |
| ion on "Payment Form"                                                                                                    |
|                                                                                                    |
|                                                                                                    |

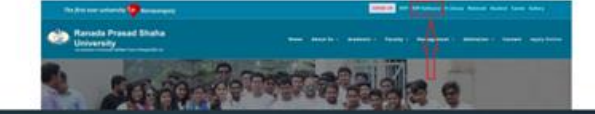

# Step 13: Payment Procedure

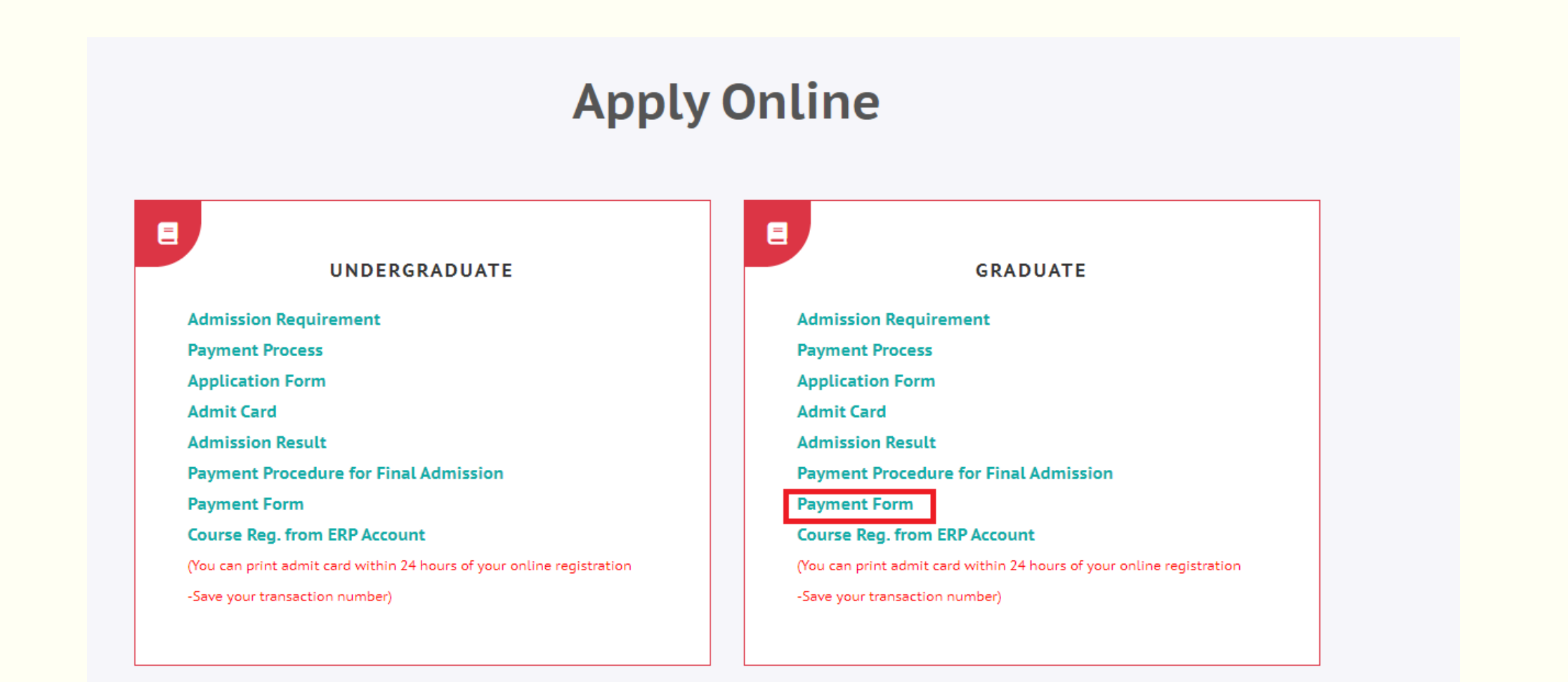

# Step 14: Click Payment Procedure

# **Payment Procedure**

¥

Roll No\*

**Payment Method\*** 

Bkash

**Payment Transaction No\*** \*\*Note: Collect your transaction number. For Bkash, at 01709667122.

**Transaction Mobile Number** 

Submit

Finally you get a confirmation SMS

# THANK YOU